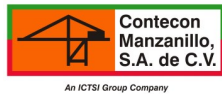

# **REGISTROS EN EL PORTAL CMSA**

**5 PASOS A SEGUIR...** 

# 1 REGISTRO DE

## AGENCIA ADUANAL

1.1 Ingresar a : http://iscs.contecon.mx ó

http://187.210.100.18

**1.2** En la parte superior derecha de la página ingresada dar click en "Solicitud de Registro"

**1.3** Al ingresar al sitio, ingresar RFC de la Agencia Aduanal. Posteriormente llenar todos los campos y adjuntar la siguiente documentación legible en PDF:

-Acta Constitutiva

-Alta Hacienda R1(opcional R2 por cambio de domicilio)

-Cédula fiscal

-Comprobante de domicilio

-Identificación del Representante Legal

-Poder notarial del representante Legal, en el caso de que no sea el mismo nombrado en el Acta Constitutiva.

Anexada la información dar click en "Guardar Solicitud de Registro"

**1.4 CMSA** cotejará documentos y datos registrados en la web de la Agencia Aduanal y enviará un correo electrónico con las claves y contraseñas para poder accesar al sitio web de CMSA para proceder en la alta de patentes y clientes y/o sucursales.

# 2 ALTA DE PATENTES

2.1 Ingresar a : http://iscs.contecon.mx ó

http://187.210.100.18

**2.2** Ingresar correo y contraseña que fue enviada por CMSA

**2.3** Dar click en Operación e ingresar a Solicitud de Asignación de Patentes y seleccionar la Patente.

**2.4** Adjuntar en ícono de Examinar en un sólo archivo legible en PDF, los siguientes documentos:

-Identificación del Agente Aduanal (IFE, Pasaporte, Visa Americana

-Escrito Libre solicitando a Contecon Manzanillo S.A de C.V la asignación de la Patente a la Agencia Aduanal que Representan, Firmado por el Representante Legal de la Agencia Aduanal solicitante, así como por el Agente Aduanal de Conformidad

-Registro del Agente Aduanal ante la Aduana Local de Manzanillo

-Poder Notarial que concede el Agente Aduanal al Representante Legal de la Agencia Aduanal Solicitante. **3**ACUDIR A \*VENTANILLA DE CONTECON Y PRESENTAR LA SIGUIENTE DOCUMENTA-CIÓN.

La siguiente documentación se tiene que presentar en original para su cotejo y autorización.

-Escrito Libre solicitando a Contecon Manzanillo S.A de C.V la asignación de la patente a la Agencia Aduanal que Representan, Firmado por el Representante Legal de la Agencia Aduanal solicitante, así como por el Agente Aduanal de Conformidad.

-Registro del Agente Aduanal ante la Aduana Local de Manzanillo.

-Poder Notarial que concede el Agente Aduanal al Representante Legal de la Agencia Aduanal Solicitante.

> VIDEOS TUTORIALES ww.youtube.com/ConteconManzanillo

# 4 ALTA DE USUARIOS

4.1 Ingresar a : http://iscs.contecon.mx ó

http://187.210.100.18

**4.2** Ingresar correo y contraseña que fue enviada por CMSA

**4.3** Dar click en Operación/Empresa/Alta de Usuarios

**4.4** Llenar todos los campos en la pestaña de "Datos Personales"

### Notas:

-En el campo de <u>Estatus</u> seleccionar "Activo" de lo contrario no se activará

-<u>Comunicación vía...</u> seleccionar vía Correo Electrónico

-En el campo <u>Generar Contraseña</u> seleccionar "Manual"

**4.5** "Pestaña Perfil" seleccionar alguna de las tres opciones:

-Agencia Aduanal: Administrador de la cuenta de la Agencia Aduanal (acceso a toda la información y movimientos)

-Agencia Aduanal Finanzas: Sólo se puede visualizar cuestiones de Finanzas. Ejemplo: comprobantes fiscales, saldos etc. (no puede hacer solicitudes de servicios)

-Agencia Aduanal Operaciones: Sólo puede programar y pagar Solicitudes de Servicios

## **5**registro de clientes

### FACTURABLES

4.1 Ingresar a : http://iscs.contecon.mx ó

#### http://187.210.100.18

**4.2** Ingresar correo y contraseña que fue enviada por CMSA

**4.3** Dar click en Operación/Empresa/Solicitud de Registro de Cliente de Facturación

4.4 Ingresar el RFC del Cliente

**4.5** Llenar todos los campos solicitados y Adjuntar la siguiente información:

-Alta Hacienda R1 (opcional R2 por cambio de domicilio)

-Cédula fiscal

-Comprobante de domicilio

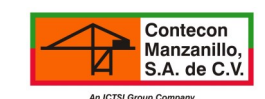

2

#### SOPORTE AL USUARIO

Teléfono: 138 2009 Ext.2204/2205/2206/2207/2208

E-mail: cmsa.soportealusuario@contecon.mx

#### DIRECCIÓN

Blvd. Miguel de la Madrid Hurtado. Sin número Colonia Las Brisas primera sección TEC II Zona Norte.